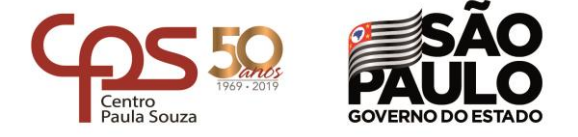

#### **TUTORIAL PARA GERAR SENHA NO NSA**

# <u>1º PASSO</u>

| Nova guia    | × +                     |                                                                   |                                            |
|--------------|-------------------------|-------------------------------------------------------------------|--------------------------------------------|
|              | https://www.nsa.cps.sp. | gov.br                                                            | Acessar o site: https://nsa.cps.sp.gov.br/ |
| Apps G Googl | e 🛃 Downloads           |                                                                   |                                            |
|              |                         | Entrar como: ALUN<br>RM:<br>Senha do NSA:<br>Não<br>Esqueci minha | SA - ONLINE                                |
| 100 C        |                         |                                                                   |                                            |
|              | Sistema N               | ISA - © 2008 - 2020 -                                             | Todos os direitos reservados               |
|              |                         |                                                                   | PT • 🖓 19:23<br>18/04/2020                 |

<u>2º PASSO</u>

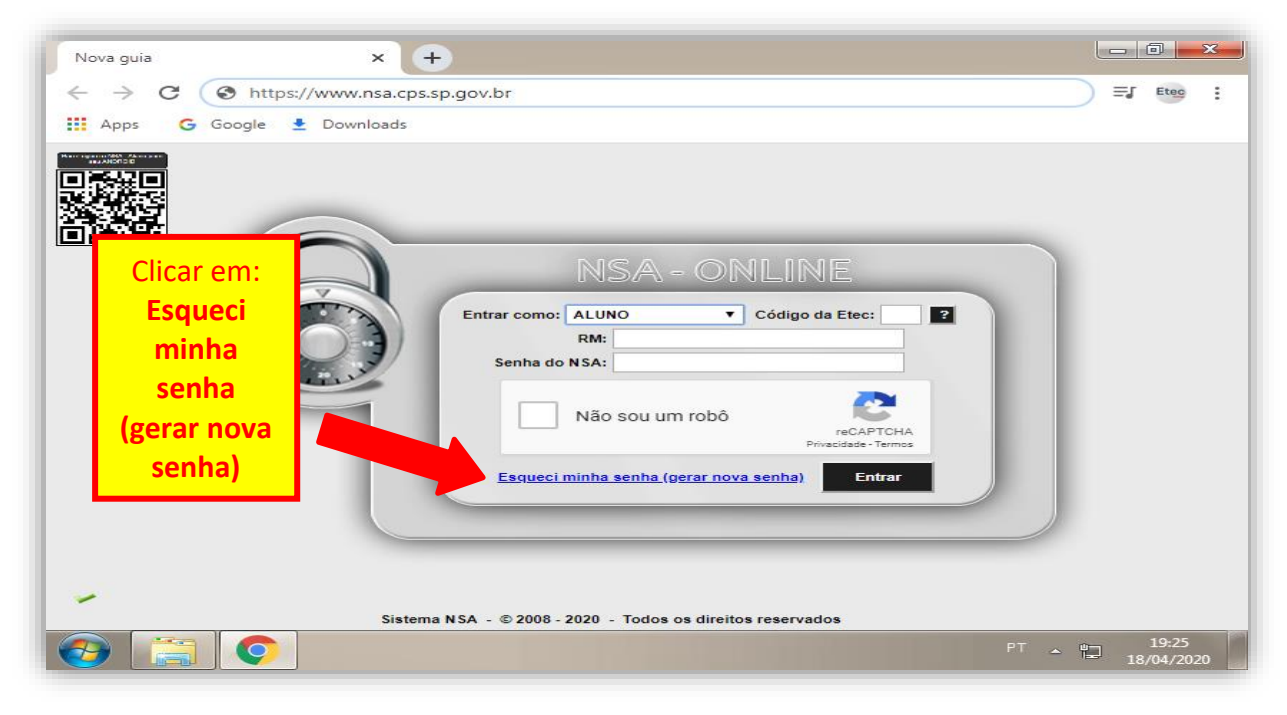

e-mail: e161acad@cps.sp.gov.br

Rua Rosalbino Tucci, 431 • Centro • 14.940-088 • Ibitinga • SP • Tel.: (16) 3341-7046/3342-6039

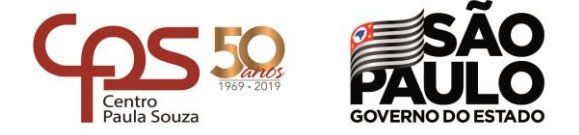

# <u>3º PASSO</u>

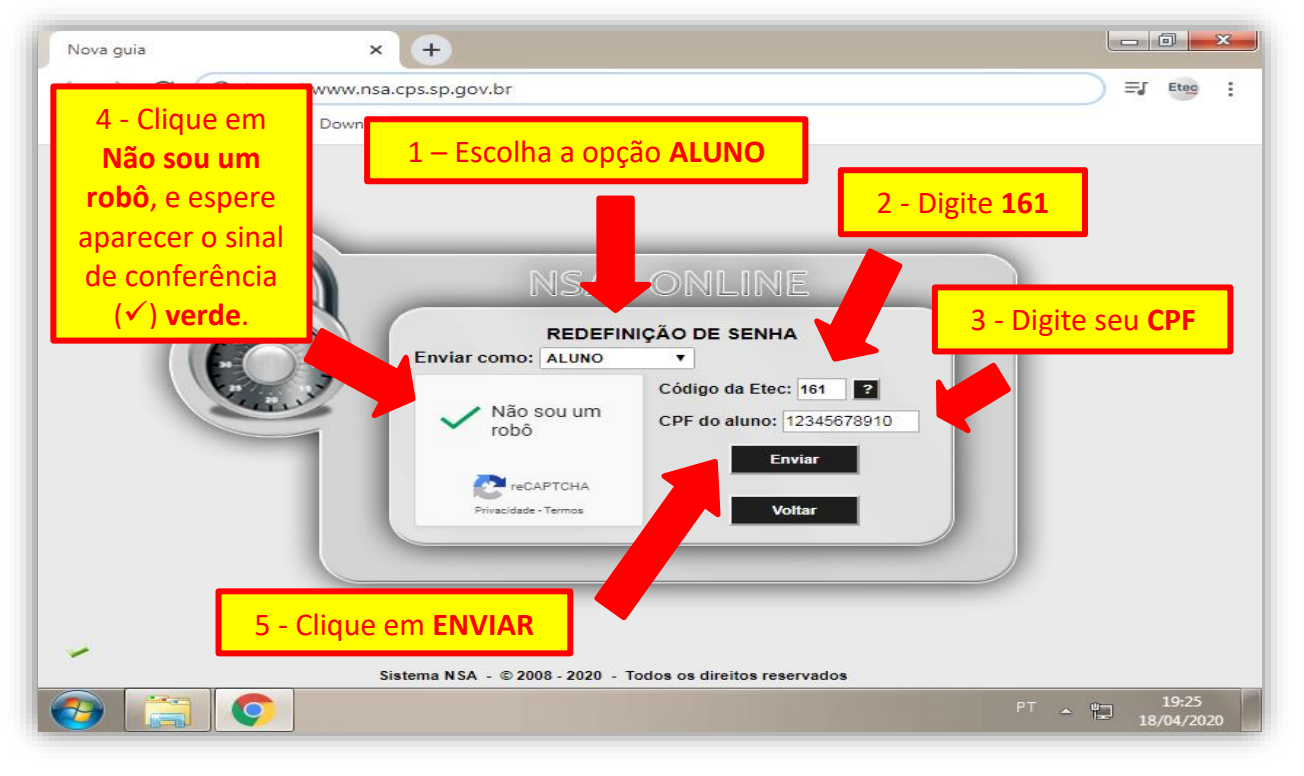

#### 4º PASSO

Aparecerá uma mensagem de que a senha foi enviada para o seu e-mail pessoal, aquele que você cadastrou na época da inscrição.

| Nova guia | × +                                                        |            | × )   |
|-----------|------------------------------------------------------------|------------|-------|
| ← → C (   | S https://www.nsa.cps.sp.gov.br                            | )≡ाः       | tec : |
| Apps G    | Google 🛓 Downloads                                         |            |       |
|           |                                                            |            |       |
|           | AVISO                                                      |            |       |
|           | Senha enviada para @gmail.com                              | ĸ          |       |
|           | Sistema NSA - © 2008 - 2020 - Todos os direitos reservados | 11<br>18/0 | 9:25  |

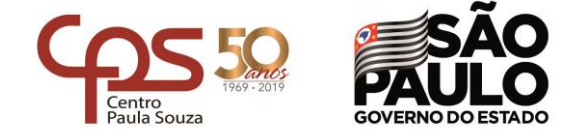

### <u>5º PASSO</u>

Verifique a Caixa de Entrada do seu e-mail cadastrado, caso não tenha recebido verifique também na sua Lixeira (ou Spam, ou Lixo Eletrônico, ou Quarentena, etec.) do seu e-mail pessoal. Procure pelo e-mail da figura.

|   | Redefinição de senha 🔎 Caixa de entrada ×                                                                                                    |  |  |  |  |  |
|---|----------------------------------------------------------------------------------------------------|--|--|--|--|--|
| - | Sistema NSA <nsa@cps.sp.gov.br></nsa@cps.sp.gov.br>                                                                                                    |  |  |  |  |  |
|   | Olá ,                                                                                                    |  |  |  |  |  |
| L | Clique no link abaixo para redefinir a senha do RM<br>https://nsa.cps.sp.gov.br/trocasenha.aspx?user=D50BFE34DD19257D477BD6DD5CACAFE28F29F98A971AF5DF<br>1A18B4634B16E7D875B418506C82FC675FB544A7565AAEC810DEA473729A28114E                                                                                                    |  |  |  |  |  |
|   | Este e-mail é automático, não será respondido.                                                                                                    |  |  |  |  |  |
| L | As informações contidas nesta mensagem e em seus arquivos anexos são destinadas exclusivamente ao (s) endereço (s) acima indicado (s)<br>e podem conter informações confidenciais. Se você não for o destinatário autorizado a recebê-la, favor retorná-la ao remetente e depois<br>apagá-la definitivamente. Nesse caso, é proibido por lei qualquer uso ou divulgação das informações. |  |  |  |  |  |
| L | ← Responder                                                                                                    |  |  |  |  |  |
|   |                                                                                                    |  |  |  |  |  |

#### <u>6º PASSO</u>

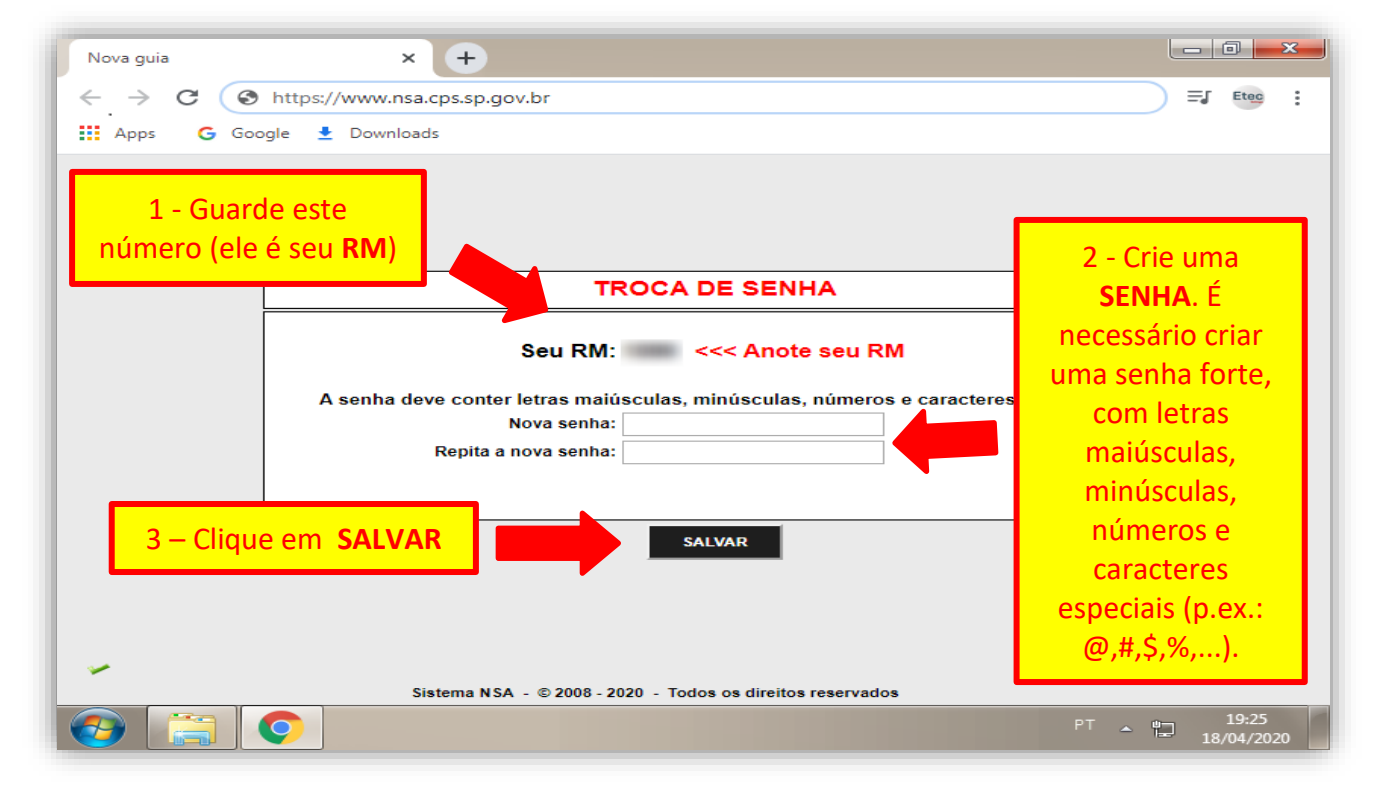

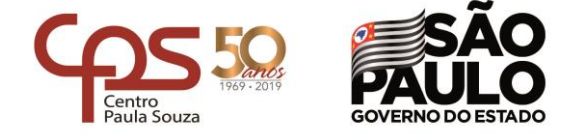

# 7º PASSO

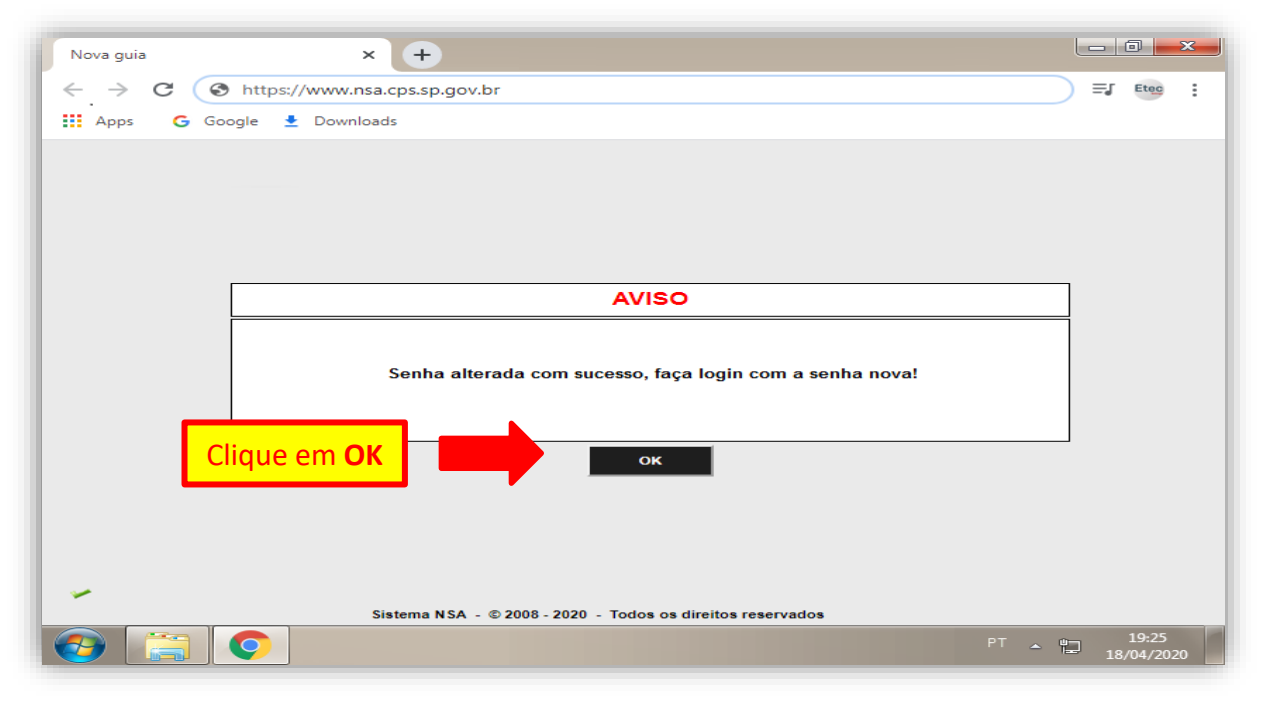

### <u>8º PASSO</u>

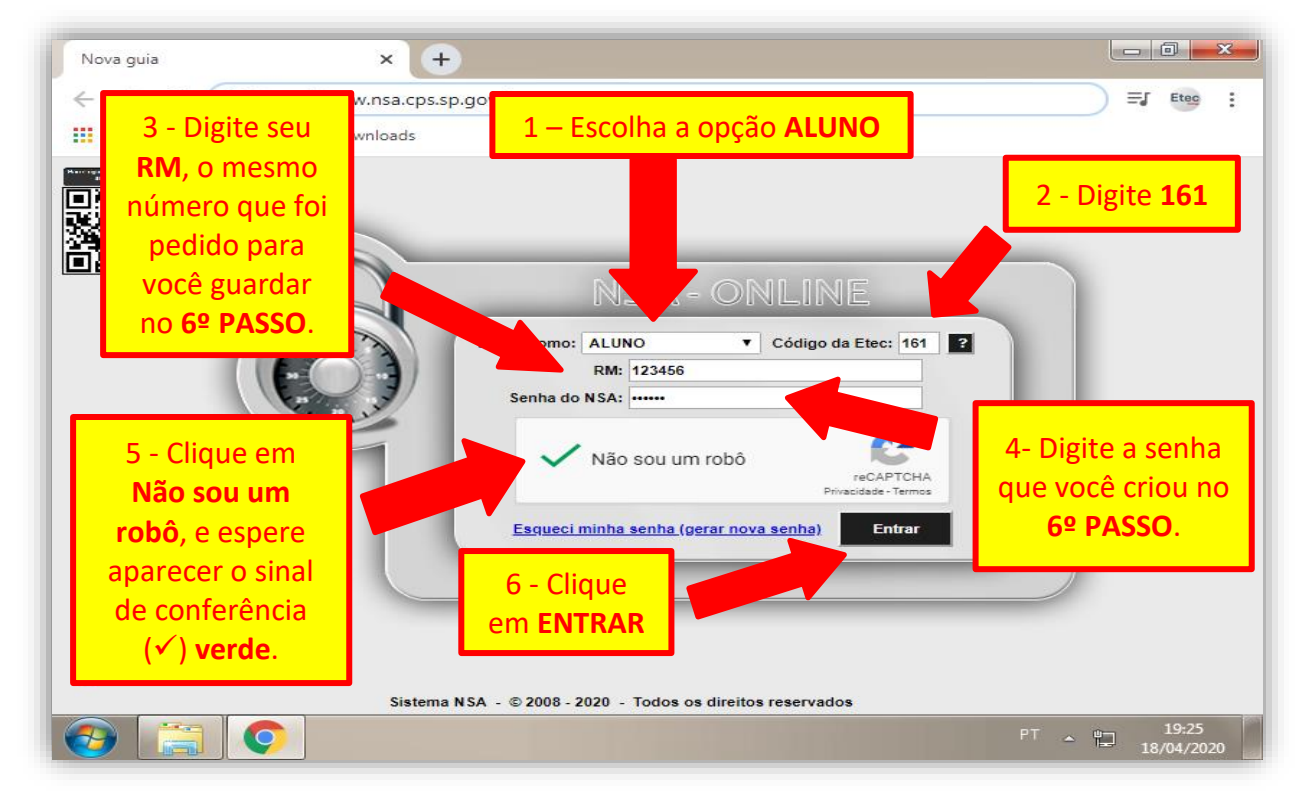